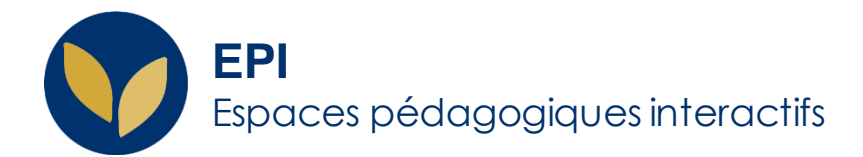

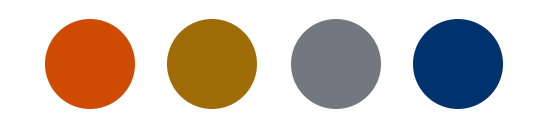

# Attribuer du temps supplémentaire aux étudiants tiers temps dans les évaluations en ligne

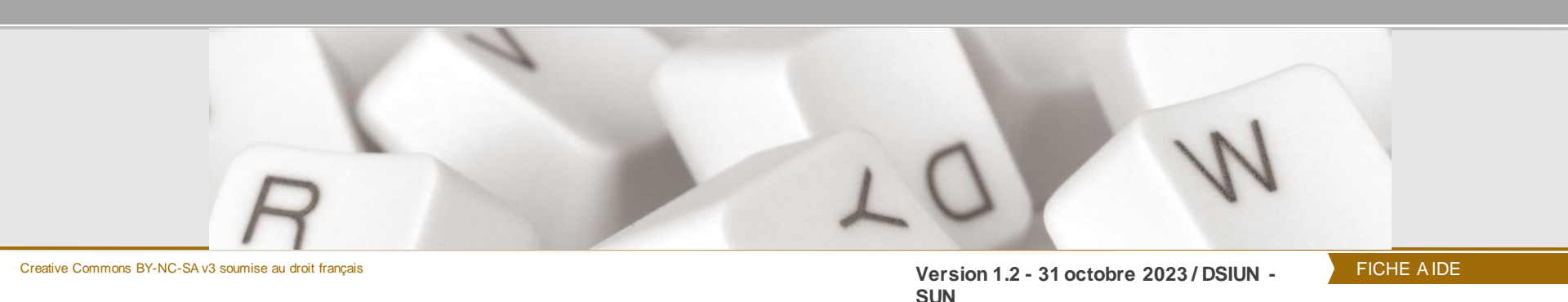

UNIVERSITÉ PARIS 1 PANTHÉON SORBONNE

### Les autorisations supplémentaires : Qu'est-ce que c'est?

Dans les activités **Test** et **Devoir** des EPI, vous avez la possibilité d'attribuer des autorisations supplémentaires pour un groupe particulier d'étudiants ou pour un utilisateur donné.

#### Plus précisément vous pouvez :

#### <u>Pour les tests</u> $\rightarrow$

- modifier la date,
- la durée
- · le nombre de tentatives autorisées

#### <u>Pour les devoirs</u> $\rightarrow$

- modifier la date
- la durée

#### Important :

Pour que ces autorisation supplémentaire fonctionnent correctement, n'ajoutez pas de restrictions spécifiques à vos activités.

# Les dérogations d'un test

Cliquer sur le test;

Puis, dans le bloc « Administration du test »,

#### sur « Dérogation de groupe ou d'utilisateur »

Puis ajouter le temps en plus aux étudiants bénéficiant d'un tiers temps.

#### Ajouter une dérogation de groupe

Important : Pour retrouver et sélectionner le groupe concerné, il faut l'avoir créé dans votre EPI en amont.

Pour la création de groupes voir cette fiche

Sinon, on peut ajouter une dérogation à chaque étudiant concerné.

Par défaut, les informations affichées sont celles inscrites dans les paramètres du test.

Par exemple, si la tentative du test est limitée à une seule et que vous souhaitez donner une tentative supplémentaire, il <sup>Nomb</sup> autorité faut sélectionner le nombre "2" dans la case

« nombre de tentatives autorisées ».

| onunciation, syllables & tonic stress (stretch). 🕜 Modifier | é |
|-------------------------------------------------------------|---|
| Administration 🕂 💠 🖛 🗖                                      |   |
| ✓ Administration du test                                    |   |
| Paramètres                                                  |   |
| Dérogations de groupe                                       |   |
| Dérogations utilisateur                                     |   |
| Modifier le test                                            |   |
| Próvieualisation                                            |   |

| Test 1                             |   |                                              |
|------------------------------------|---|----------------------------------------------|
| <ul> <li>Dérogation</li> </ul>     |   |                                              |
| Dérogation de groupe               | 0 | Tiers temps L3 S1 ¢                          |
| Nécessite une clef                 | 0 | Cliquer pour saisir du texte 🖋 👁             |
| Ouvrir ce test                     |   | 26 € novembre € 2021 € 15 € 38 € 🛱 🗅 Activer |
| Fermer le test                     |   | 26 € novembre € 2021 € 15 € 38 € 🛱 🗅 Activer |
| Temps disponible                   | 0 | 0 minutes ¢ C Activer                        |
| Nombre de tentatives<br>autorisées | 0 | Illimitê ♦                                   |

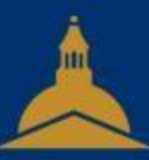

## UNIVERSITÉ PARIS 1 PANTHÉON SORBONNE